# 用混合信号示波器探索总线的秘密

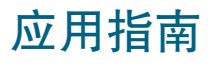

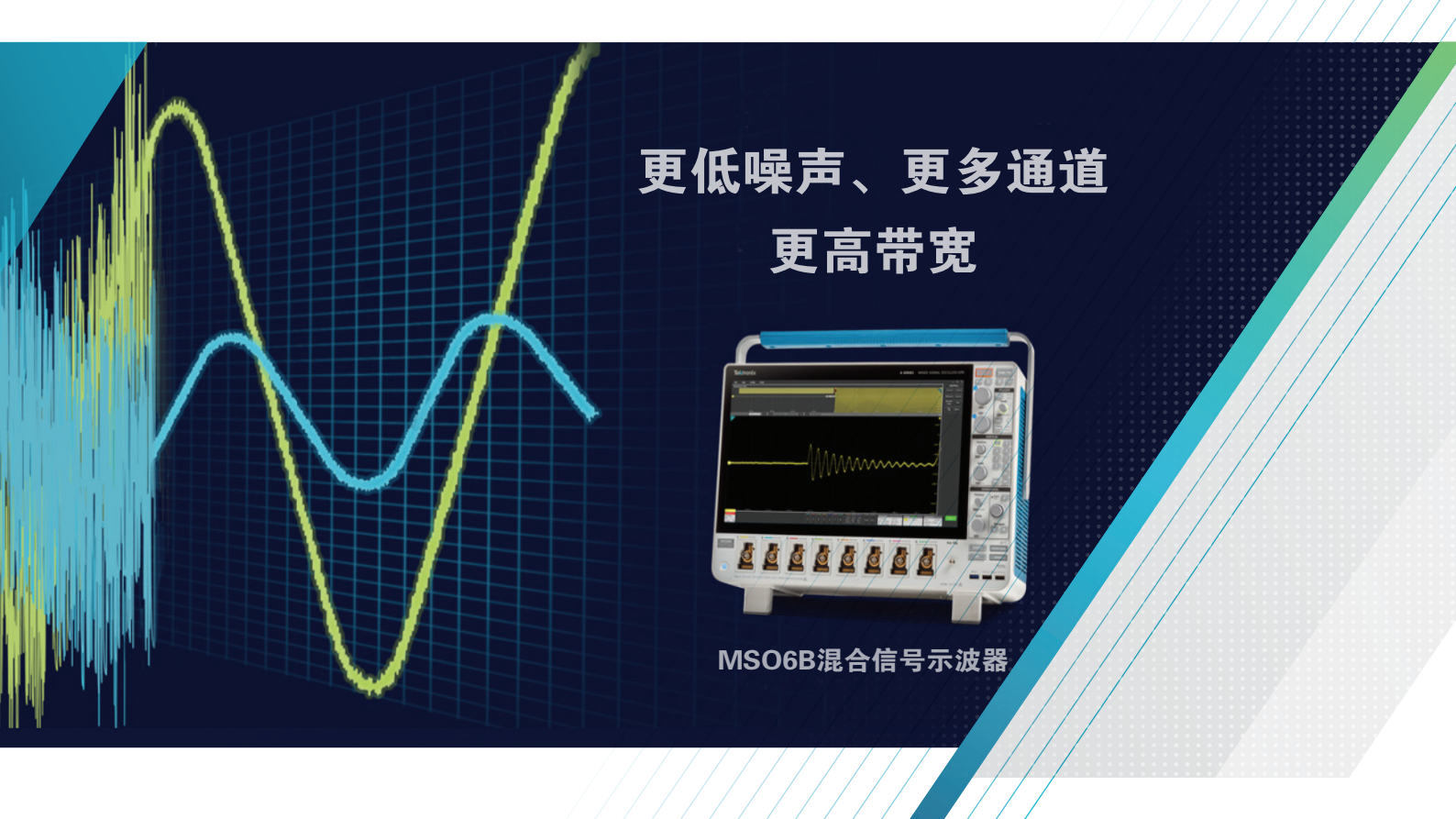

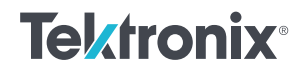

**摘要**:混合信号示波器具有数模混合测量功能。本文以 MSO6B 系列示波器为主要测量仪器,从 UART 协议入手,介绍了总线解码的基本概念和示波器具体操作方法。文中还介绍了 I<sup>2</sup>C 和 SPI 协议,并对比手动解析和示波器自动解码的过程和结果,充分展现了现代化混合信号示波器的混合测量能力。对于信号失真的场景,从数字和模拟信号 2 个角度,进一步阐述了混合调试的思想。

#### 关键词:混合信号;示波器;总线解码;逻辑分析

## 目录

| 1 | 使用示波器测量混合信号            | . 3 |  |  |  |  |
|---|------------------------|-----|--|--|--|--|
| 2 | 总线解码快速上手               | 4   |  |  |  |  |
|   | 2.1 UART 协议解析          | . 4 |  |  |  |  |
|   | 2.2 示波器设置              | . 4 |  |  |  |  |
|   | 2.3 示波器解码结果            | . 5 |  |  |  |  |
| 3 | 常见协议的解码                | 6   |  |  |  |  |
|   | 3.1 I <sup>2</sup> C协议 | 6   |  |  |  |  |
|   | 3.2 SPI协议              | . 7 |  |  |  |  |
| 4 | 混合调试                   | 8   |  |  |  |  |
| 5 | 总结                     | 9   |  |  |  |  |
| 参 | 参考文献9                  |     |  |  |  |  |

泰克的 MSO 系列示波器,是混合信号示波器,顾名 思义,除了具有良好的模拟信号捕捉还原能力外,还 是具有数字信号采集和分析能力。因此 MSO 系列示 波器,不仅可以作为一台专业的高速逻辑分析仪,还 能同步处理模拟和数字信号,实现数模混合测量功能。

以 MSO68B 示波器为例,它具有 8 个通道的输入。 对于每个通道而言,它不仅仅是可以输入 1 路模拟 信号的传统模拟通道,而是名为 FlexChannel 的数 模混合通道。对于每一个 FlexChannel,可以配置 为 1 个模拟输入,或者 8 个数字输入。因此 8 个 FlexChannel,可以最多配置为 8 乘以 8 共 64 个数字 通道。进一步的,得益于泰克自研的 ASIC 芯片,这 些逻辑通道的采样率最高可以达到模拟采样相同的速 率,例如 25Gs,完全可以胜任高速逻辑信号的分析。

以观察一个数字模拟转换器(DAC)的输入和输出 为例。我们的目标是同时看到8个数字输入和1个 模拟输出信号,这对于软硬件设计、调试和验证都 是非常有用的。为了将数字信号输入示波器,我们 需要使用TLP058逻辑探头,每个逻辑探头占用一 个FlexChannel,提供8个数字输入。出于演示的目 的,我们在通道1和2上各插入一个TLP058逻辑 探头,示波器上显示了16路数字输入,其中C1通 道的8路数字输入连接到DAC的数字输入。剩余6 个FlexChannel依然作为模拟信号的输入,我们在通 道3上插入一个标配无源探头(TPP1000),连接到 DAC的模拟输出。硬件连接全貌如**图1**所示。

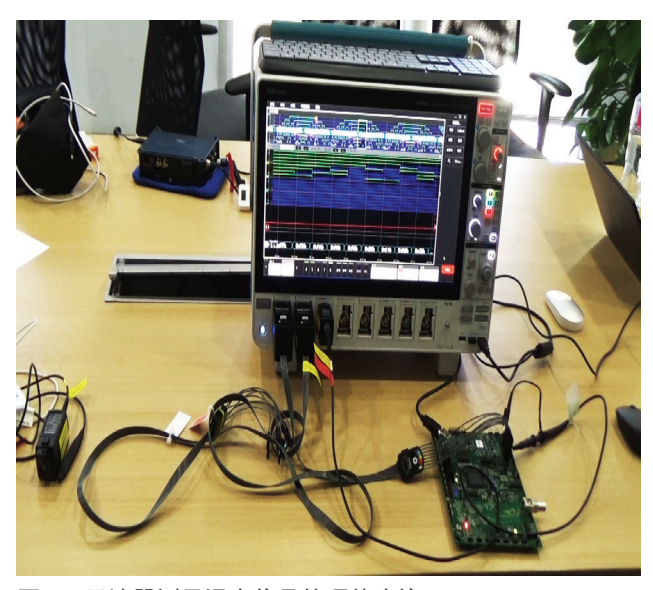

图 1: 示波器测量混合信号的硬件连接

简单设置水平、垂直通道参数和触发后,就可以在屏 幕上观察到数字和模拟信号了,如**图2**所示,示波器 屏幕的波形显示分成了多个部分,数字波形、模拟波 形都可以同屏展示。这里的模拟信号是一个正弦波, 因此简单使用模拟信号的上升沿进行触发,实际上触 发也可以在全部通道上进行按需灵活设置。

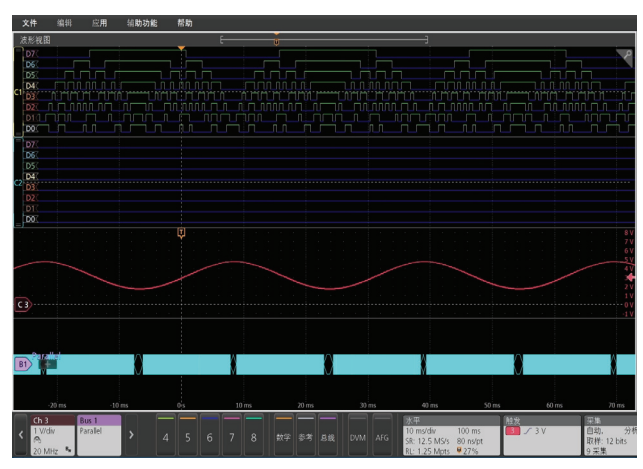

图 2: 混合信号测量结果

## 用混合信号示波器探索总线的秘密

## 细心的朋友还可以看到图 2 中添加了一条总线,把8 个数字通道作为一个并行输入,从而解码出具体数值。 为了观察总线的细节,可以使用示波器的缩放功能, 如**图 3** 所示。这里数字和模拟信号会同步放大,总线 上的数据也可以看清了,充分发挥了大屏幕的优势。

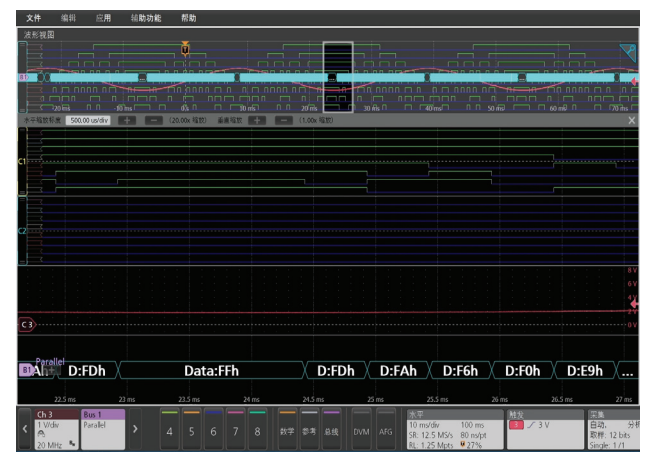

图 3: 使用缩放功能查看混合信号的细节

本节展示了一个典型的混合信号的测量和分析过程。 下文将重点讲解数字信号的分析方法,特别是总线解 码相关的知识和操作方法。

## 2 总线解码快速上手

这里以常见的串口(UART)信号为例,介绍使用混 合信号示波器进行总线解码的基本流程。

### 2.1 UART 协议解析

通用异步收发传输器(UART)也就是大家常见的串口, 大部分带微控制器的嵌入式设备都可以支持。一个完整的UART一般至少需要3根线,除了地线(GND) 外,一根线用来接收(RX)、一根线用来发送(TX), 实现数据双向传输。UART的数据帧如**图4**所示,包 含起始位,数据位和停止位。 一个 UART 波形的示例如图 5 所示。图中 UART 信号 线空闲为高电平, 起始位通过拉低电平实现。之后通 过高低电平变化来传输 8 个 bits 的数据。由于 UART 协议非常简单,我们手动就可以把数据解码出来。图 中左边的数据直译为 10100010 (LSB 在左),通常 记录时会习惯先写 MSB,因此逆序为 01000101 (MSB 在左),转换为常用的 16 进制就是 0x45。同理,右 边的数据解码的结果是 0x6E。

|          | <br>              |  |
|----------|-------------------|--|
|          |                   |  |
|          |                   |  |
| 10100010 | 01110110          |  |
| 10100010 | 01110110          |  |
| LSB MSB  | LSB MSB           |  |
|          | <br>              |  |
| 01000101 | <b>V</b> 01101110 |  |
| MSB LSB  | MSB LSB           |  |
| 0x45     | 0x6E              |  |
|          |                   |  |

图 5: UART 波形和手动解析示例

#### 2.2 示波器设置

本节描述如何用示波器捕捉 UART 波形,并使用示波器自带的总线解码功能完成自动解码。以 Raspberry Pi Pico 的 UART 作为例子,在控制器里烧录一个往 UART0 发送数据的程序,通过示波器捕捉并解码。

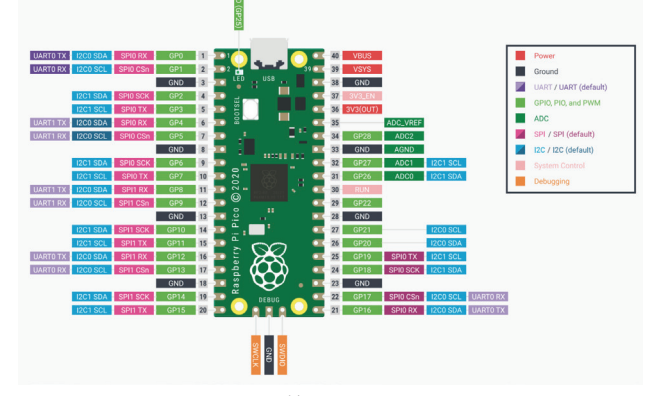

图 6: Raspberry Pi Pico 的 UART [2]

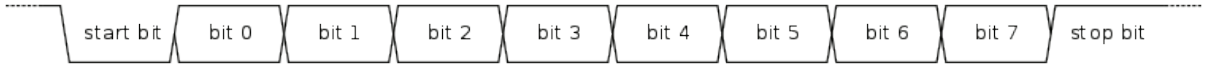

图 4: UART 数据帧 [1]

如图6所示, Raspberry Pi Pico的 UARTO的 TX 线 与 GPO 复用,在1号引脚上。因此1号引脚的信号 需要输入示波器。示波器的垂直系统可以在某个通道 连上逻辑探头,当然这是一个普通的共模信号,使用 无源探头直接捕捉也是可以的。如果使用逻辑探头, 需要注意门限电压的设置, Raspberry Pi Pico的低电 平为 0V,高电平为 3.3V,门限电压设为 1.6V 左右。 水平系统方面,已知波特率是 115200 bps,每个 bit 的传输时间约为 8.7 us,可先设为 100us /div,甚至 1ms /div,等观察到信号后再做微调。

触发系统的设置和模拟信号有所不同,我们可以设置 为专用的总线触发。以演示信号为例,首先添加总 线,设置如**图7**所示。UART的一个常见物理层接口 是RS-232,因此示波器里的总线类型选择"RS-232"。 位速率即波特率,常用的有9600、115200bps等, 根据实际情况设置。数据位数常用的是8位,"极性" 用来设置数字"1"用高电平或低电平表示,此例中 是高电平表示1。解码格式不影响解码结果,只是显 示的格式,这里选"十六进制"。其它选项根据实际 情况设置,或者默认即可。总线设置完成后,就可以 用总线触发了,我们选择"开始",即总线开始数据 传输的位置,这样只要总线上有数据传输,就会被触发。

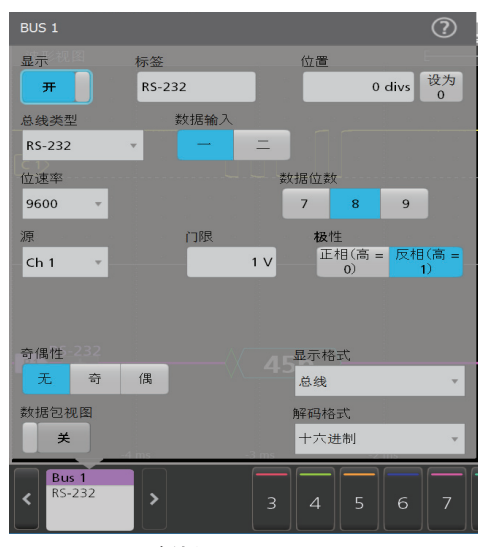

图 7: UART 总线设置

#### 2.3 示波器解码结果

如果设置准确,波形视图的总线上就会出现实时的解 码结果,如图8所示。其中 0x45 和 0x6E 的解码结果, 和前文手动解析的结果是一致的。

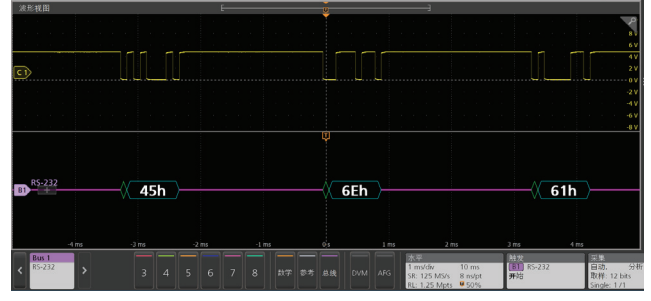

图 8: UART 总线解码结果

接下来更换为逻辑探头,来查看 Raspberry Pi Pico 的 UART 输出,如**图9**所示。这里做了2个小的改动: 一是打开了总线解码结果的表格(点击界面右边的"结 果表"),二是把解码结果用字符形式显示。我们可 以从结果表或者波形视图中发现,Raspberry Pi Pico 输出的是一个字符串"Hello2021"。并且结果表和波 形视图是联动的,点击某个数据,就会跳转到波形的 对应位置,可以快捷查找数据,并放大对应的波形, 操作十分方便。

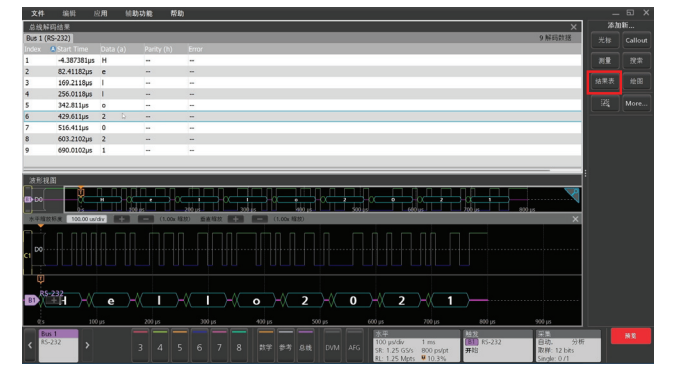

图 9: UART 解码结果的进阶展示

此外,总线触发也有多种选择,例如可以选择通过特 定的数据去触发,这样就实现了示波器自动找数据的 功能。

## 3 常见协议的解码

## 3.1 I<sup>2</sup>C 协议

I<sup>2</sup>C 是一种集成电路总线,硬件连接主要有2 根线, 一根是时钟(SCLK),一根是数据(SDA)。协议标准上 规定了在时钟高电平采样,因此解码比较固定,但数 据格式需要区分地址、读写标志和数据,在一个字节 内还要留意起始条件(S)、应答(ACK)和停止条件(P), 如图 10 所示。根据电平可以解析出二进制数据流为 "10100001 00011000"。根据标准,前7位是地址, 转换为 16 进制是 0x50,读写标志是 1,表示"读", 记为"R",之后是数据,转换为 16 进制是 0x18。

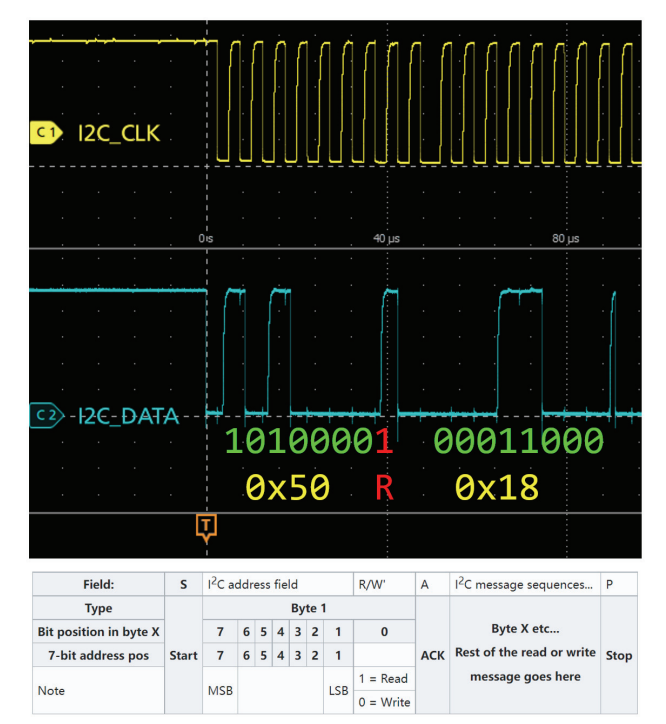

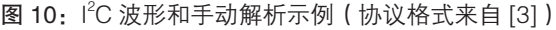

使用示波器总线解码的设置也比较固定,如**图11**所示。 只要指定好时钟和数据的来源和门限电压就可以了。

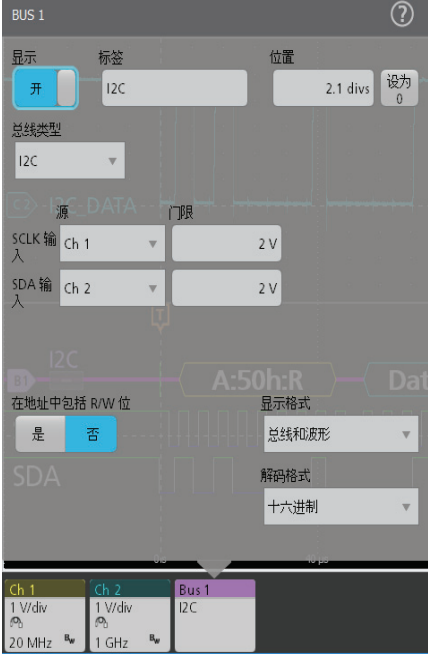

图 11: I<sup>2</sup>C 总线设置

解码结果如图 12 所示,可以验证前 2 个字节与手动 解析的结果是相同的。

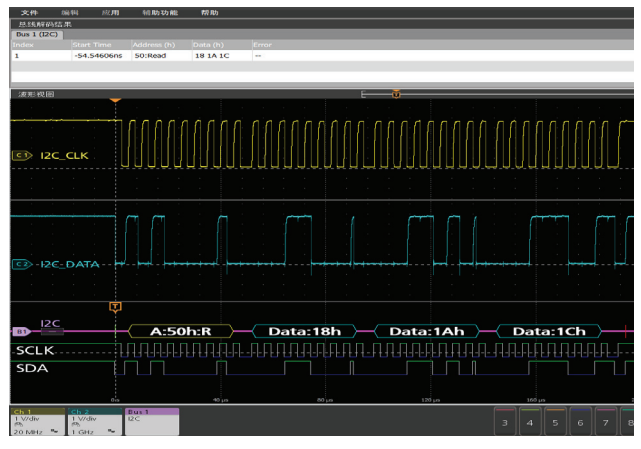

图 12: I<sup>2</sup>C 总线解码结果

#### 3.2 SPI 协议

SPI 是串行外设接口的缩写,也是一种常见的芯片之间通信的接口协议。标准的 SPI 会用到 4 根线: 1 根时钟(SCLK),2 根数据收发,分别是主出从入(MOSI)和主入从出(MISO),1 根片选(SS)。与 I<sup>2</sup>C 不同的是,SPI 是一种事实标准,因此配置比较灵活,每一根线上的信号都有多种可能的配置选项。例如时钟信号可能是上升沿或下降沿有效;数据信号(MOSI和 MISO)可能是低电平或高电平有效;片选信号可能是低电平或高电平有效。在数据解析方面,也有多种配置:数据字长 4-32 位都有可能,位顺序可能是MSB 在前或 LSB 在前。

因此实际解析时,需要查阅相关文档或者编写测试程 序来确认用到的 SPI 具体配置如何,否则解析可能不 准确。如图 13 所示的一个波形,是时钟 SCLK 上升 沿有效,MOSI 数据是高电平有效(MISO 同理,略 去),片选信号 SS 是低电平有效。数据方面,字长 是 8 位,位顺序是 MSB 在前。综合上述配置,不难 找出图中波形代表的信号是 1 个字节,二进制表示为 10010011,转换到 16 进制表示为 0x93。

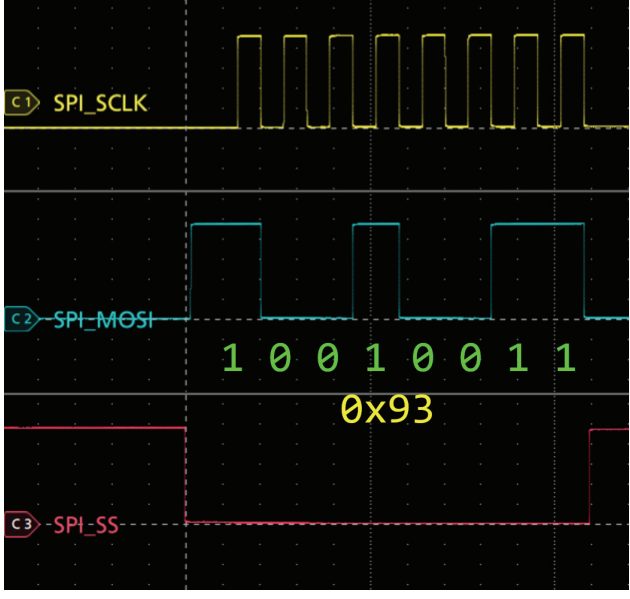

图 13: SPI 波形和手动解析示例

示波器总线解码的设置也提供了丰富的选项,需要我 们仔细选择正确,如**图 14**所示。SCLK设置为上升沿, SS 输入设置为"低态有效",数据输入设置为"高态 有效",字大小设为"8 bits",位顺序设为"MS 居前"。

| BUS 1                      |               |    |      |     |            | ?        |  |  |  |
|----------------------------|---------------|----|------|-----|------------|----------|--|--|--|
| 显示                         | 标签<br>SPI     |    |      | 位置  | 2.12 div   | s 设为     |  |  |  |
| 总线类型                       |               | 数据 | 输入   |     | 成帧         |          |  |  |  |
| SPI                        | Y             |    | -    | =   | SS         | Idle     |  |  |  |
|                            | 源             | Ĩ  | 服    | X X | 极性         |          |  |  |  |
| SCLK 输<br>入                | Ch 1          | Y  |      | 2 \ |            | $\sim$   |  |  |  |
| SS 输入                      | Ch 3          | •  |      | 2 \ | , 高态有<br>效 | 低态有<br>效 |  |  |  |
| 数据输<br>入                   | Ch 2          | Y  |      | 2 \ | 高态有效       | 低态有<br>效 |  |  |  |
| 字大小                        | 字大小      显示格式 |    |      |     |            |          |  |  |  |
| 8                          | 8 bits        |    |      | 总线  | 和波形        | Ψ.       |  |  |  |
| Data:100100116<br>位顺序 解码格式 |               |    |      |     |            |          |  |  |  |
| MS 居前                      | f LS 居前       |    |      | 二进  | 制          |          |  |  |  |
|                            |               |    |      |     |            |          |  |  |  |
|                            | 21            |    |      |     | 40.05      |          |  |  |  |
| Ch 3                       | Ch 4          | Bu | us 1 |     |            |          |  |  |  |

图 14: I<sup>2</sup>C 总线设置

解码结果如**图 15** 所示,可以验证这个字节与手动解析 的结果是相同的。注意 SPI 没有额外的校验机制,因 为总线配置错误也能够解码,但是结果是错的,在实 际操作时一定要注意确认配置。

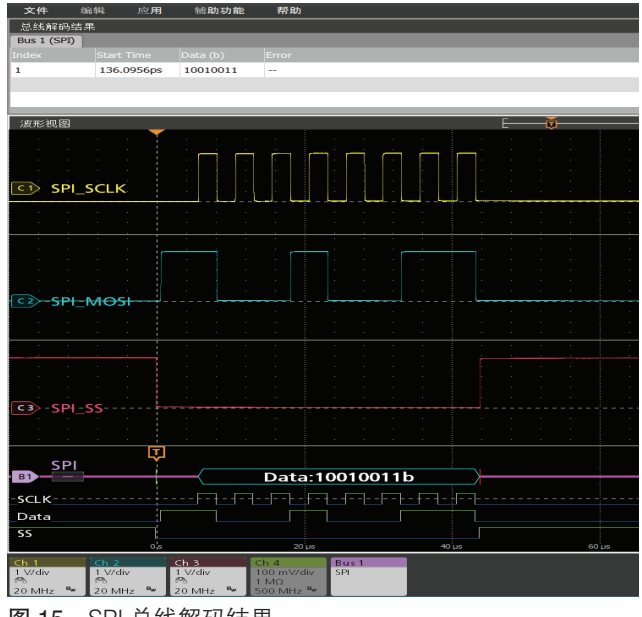

图 15: SPI 总线解码结果

#### 应用指南

## 4 混合调试

上述 UART、I<sup>2</sup>C、SPI 协议的解析,我们默认一个前 提是信号是准确无误的。因此无论用模拟探头或者逻 辑探头,只要配置准确,解码的结果一定是正确的。 实际应用时,数字信号和模拟信号一样会存在失真的 问题。当数字信号失真到超过阈值时,逻辑探头是无 法正确解析的,此时会出现数据错误。

如**图 16**就是一个失真的信号举例。除了红框内的片段, 其它位置的电压在 0V 和 3.3V 之间跳变,按协议解码 是 16 进制的 0xE9。但是红框内有一个脉冲幅度较低, 解码就出错了。

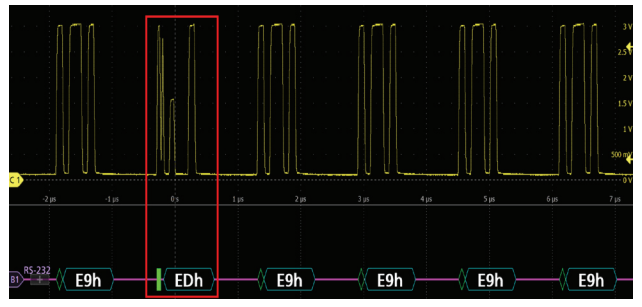

图 16: 信号失真举例

为了找到这样的失真信号,可以从2个角度利用混合 信号示波器的相关功能。

(1) 数字角度。由于数据出错,可以使用总线触发, 搜索错误的值,就能找到这个失真的信号了。

(2) 模拟角度。这是一个欠幅信号,可是使用示波器 的欠幅触发功能。如**图 17** 所示,示波器的欠幅触发 作用于任意模拟信号,当该信号越过下限两次但未越 过上限时触发。我们把上限和下限分别设为 2.8V 和 0.2V,就能找到介于二者之间的失真脉冲了。**图 17** 中, 触发位置正是失真脉冲的下降沿。

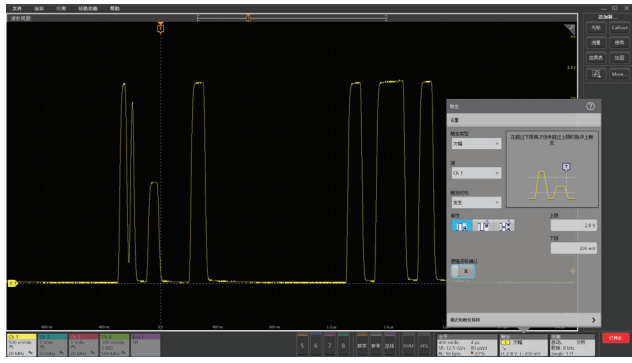

图 17: 欠幅触发的设置

从这个例子中,我们可以发现:混合信号示波器同时 可以解析模拟和数字信号,因此我们也可以根据需要 灵活选择触发方法,查找信号问题,实现板级实时的 混合调试。

## 5 总结

使用混合信号示波器,可以同步处理模拟和数字信号, 实现数模混合测量功能。本文从常见的 UART 协议出 发,辅以多种总线协议的解析,介绍了总线解码的基 本概念和具体操作方法,并对比手动解析和示波器自 动解码的过程和结果,充分展现了现代化混合信号示 波器的混合测量能力。对于信号失真的场景,从数字 和模拟信号2个角度,进一步阐述了混合调试的思想。 全文全部数据和波形都由实测和实拍得到,贴近应用 实际,具有工程参考价值。

- [1] <u>https://en.wikipedia.org/wiki/Universal\_asynchronous\_</u> receiver\_transmitter
- [2] <u>https://datasheets.raspberrypi.org/pico/pico-</u> <u>datasheet.pdf</u>
- [3] https://en.wikipedia.org/wiki/1%C2%B2C

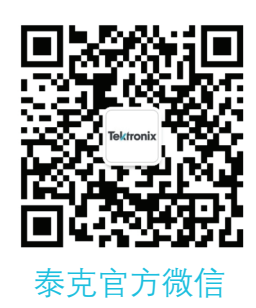

# 如需所有最新配套资料,请立即与泰克本地代表联系!

# 或登录泰克公司中文网站:www.tek.com.cn

泰克中国客户服务中心全国热线: 400-820-5835

#### 泰克科技(中国)有限公司

上海市浦东新区川桥路1227号 邮编: 201206 电话: (86 21) 5031 2000 传真: (86 21) 5899 3156

#### 泰克成都办事处

成都市锦江区三色路38号 博瑞创意成都B座1604 邮编: 610063 电话: (86 28) 6530 4900 传真: (86 28) 8527 0053 泰克北京办事处

北京市朝阳区酒仙桥路6号院 电子城•国际电子总部二期 七号楼2层203单元 邮编: 100015 电话: (86 10) 5795 0700 传真: (86 10) 6235 1236

#### **泰克西安办事处** 西安市二环南路西段88号 老三届世纪星大厦26层L座 邮编: 710065 电话: (86 29) 8723 1794 传真: (86 29) 8721 8549

#### 泰克上海办事处

上海市长宁区福泉北路518号 9座5楼 邮编: 200335 电话: (86 21) 3397 0800 传真: (86 21) 6289 7267

#### **泰克武汉办事处** 武汉市洪山区珞喻路726号 华美达大酒店702室 邮编: 430074 电话: (86 27) 8781 2760

#### 泰克深圳办事处

深圳市深南东路5002号 信兴广场地王商业大厦3001-3002室 邮编:518008 电话:(86 755)8246 0909 传真:(86 755)8246 1539

#### 泰克香港办事处

香港九龙尖沙咀弥敦道132号 美丽华大厦808-809室 电话: (852) 2585 6688 传真: (852) 2598 6260

#### 更多宝贵资源,敬请登录:WWW.TEK.COM.CN

◎ 泰克公司版权所有,侵权必究。泰克产品受到已经签发及正在申请的美国专利和外国专利保护。本文中的信息代替所有以前出版的材料中的信息。本文中的技术数据 和价格如有变更,恕不另行通告。TEKTRONIX 和 TEK 是泰克公司的注册商标。本文中提到的所有其它商号均为各自公司的服务标志、商标或注册商标。 11/2021

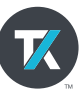